## PASSO 1 – ACESSO AO SITE E AO PORTAL

Acesse o site oficial: www.marialva.pr.gov.br Na tela inicial, clique no ícone "Tributos/IPTU 2025".

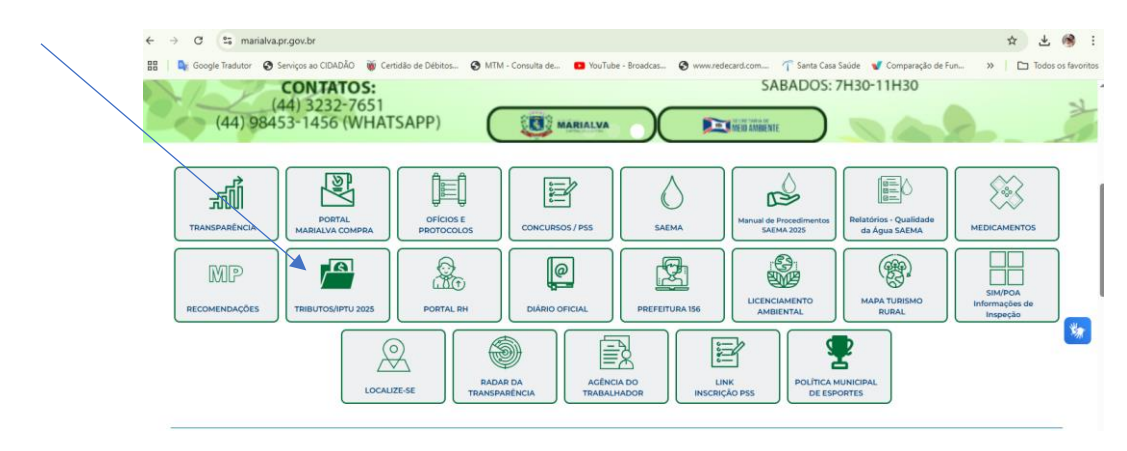

## PASSO 2 – ENTRANDO NO PORTAL DO CONTRIBUINTE

Clique em "Portal do Contribuinte" para acessar a página de serviços digitais.

| ← → ♂ 😫 marialva.pr.gov.br/tributos/                                                                                            |            |             |                  | ☆ 4            | (1) E           |
|----------------------------------------------------------------------------------------------------|------------|-------------|------------------|----------------|-----------------|
| 🔡   🍓 Google Tradutor 🛛 Serviços ao CIDADÃO 👹 Certidão de Débitos 🕲 MTM - Consulta de 💶 YouTube - Broadcas 🕲 www.redecard.com 🦷 | Santa Casa | Saúde 🛛 👽 C | omparação de Fun | » 🗌 🖿 Tod      | os os favoritos |
| 💡 Rua Santa Efig(ata 610 - Centro - CEP 86990-000 📔 🔛 gabinete@marialva.pr.gov.br 🍵 📞 (44) 3232-8383                            |            | 0           |                  | 占 Acessibilida | de              |
| Peterza Municipal<br>Peterza Municipal<br>MARIALVA<br>CAPITAL DA UVA FINA                                                       | F          | 0           |                  |                |                 |
| O MUNICÍPIO GESTÃO ATUAL SECRETARIAS SERVIÇOS IN                                                                                | MPRENSA    | Α.          | CONTATO          | Q              |                 |
| Tributos                                                                                                    |            |             | IPTU/Alvara/ISS  |                |                 |

Tela da seção "Tributos", destaque em "Portal do Contribuinte".

|  | PORTAL DO CONTRIBUINTE |                      |   | PREFEITURA DE MARIALVA                                 | ۍ.<br>Acessibilidade | 🗙<br>Ajustes |
|--|------------------------|----------------------|---|--------------------------------------------------------|----------------------|--------------|
|  | Busca                  | r em Menu            | Q | Q Efetuar Consulta                                     |                      |              |
|  | ñ                      | Início               |   |                                                        | _                    |              |
|  | Q                      | Débitos              | ~ | Nº do Cadastro do Imóvel V Digite o número do cadastro | CONSUL               |              |
|  | 40                     | Emissão de Certidões | ~ |                                                        |                      |              |
|  | È                      | Documentos           | ~ |                                                        |                      |              |
|  | 6                      | ITBI Online          | ~ |                                                        |                      |              |
|  | Q                      | Consultas Cadastrais | ^ |                                                        |                      |              |
|  | ٩                      | Efetuar Consulta     |   |                                                        |                      |              |
|  |                        |                      |   |                                                        |                      |              |

## CONSULTAS CADASTRAIS

Clique em Consultas Cadastrais > Efetuar Consulta. Escolha o tipo de consulta (cadastro do imóvel, CPF, CNPJ, etc.), preencha os dados e clique para consultar.